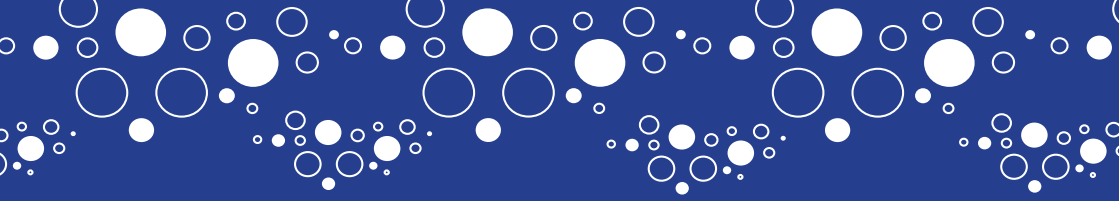

## KOM IGÅNG MED DIGITALA BETALNINGAR

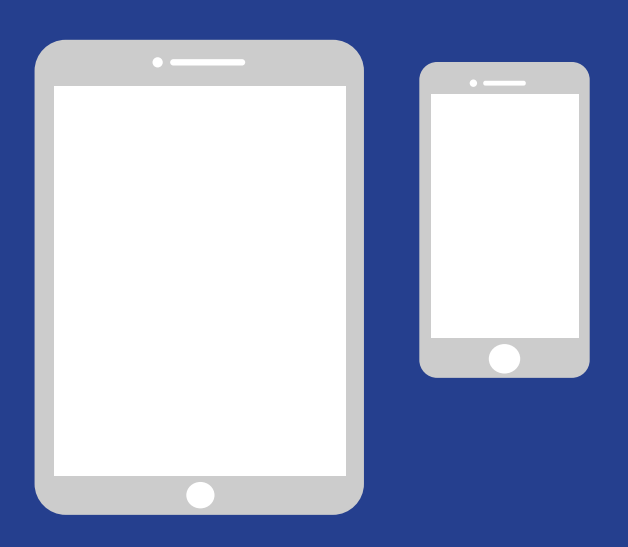

## ENKEL MANUAL FÖR IPHONE

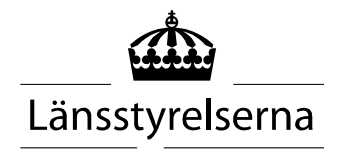

## Varför en manual?

I och med att många nu sitter isolerade, med begränsade möjligheter att röra sig ute i samhället och träffa andra människor, har behovet av att kunna betala med smarta mobiler eller surfplattor ökat. För den som är ovan, och inte har någon som kan hjälpa till på plats, kan det kan dock vara svårt att komma igång. Länsstyrelsen har därför tagit fram en enkel manual för mobil och surfplatta, både för Android och iPhone, som förhoppningsvis kan vara till hjälp.

Manualen kan även vara ett stöd till anhöriga och personal inom vård och omsorg.

**1.** Skapa konto, så kallat Apple-ID sidan 3

**2.** Ladda ner bank-app och Mobilt BankID sidan 9

**3.** Ladda ner och betala med Swish sidan 19

**4.** Säkerhetsinformation

sidan 26

## 1. Skapa konto, så kallat Apple-ID

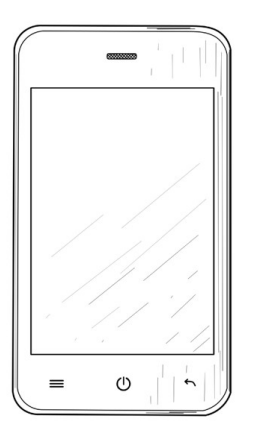

Apple-ID behövs för att kunna ladda ner applikationer ("appar") som Internetbank, BankID och Swish via tjänsten App Store som finns på din mobil.

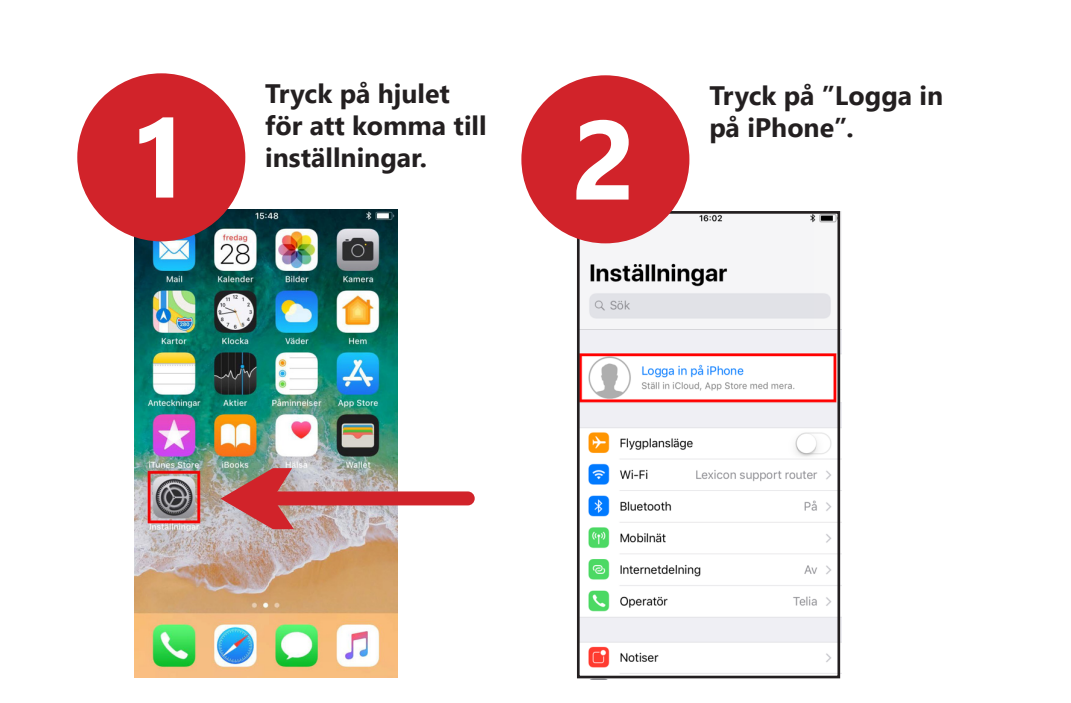

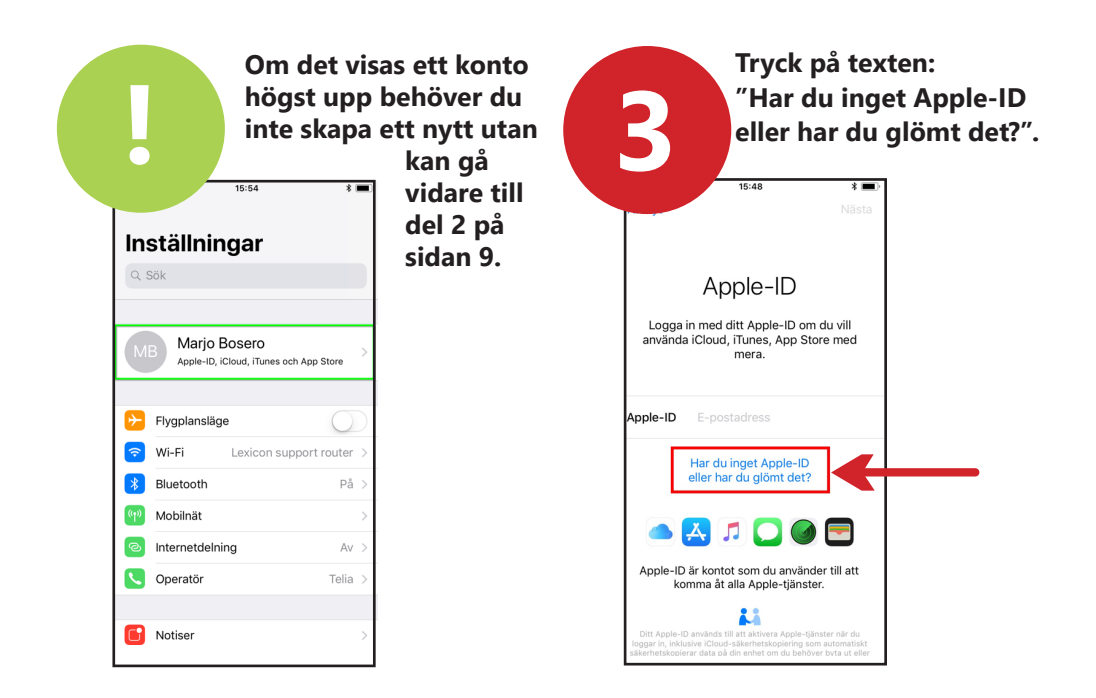

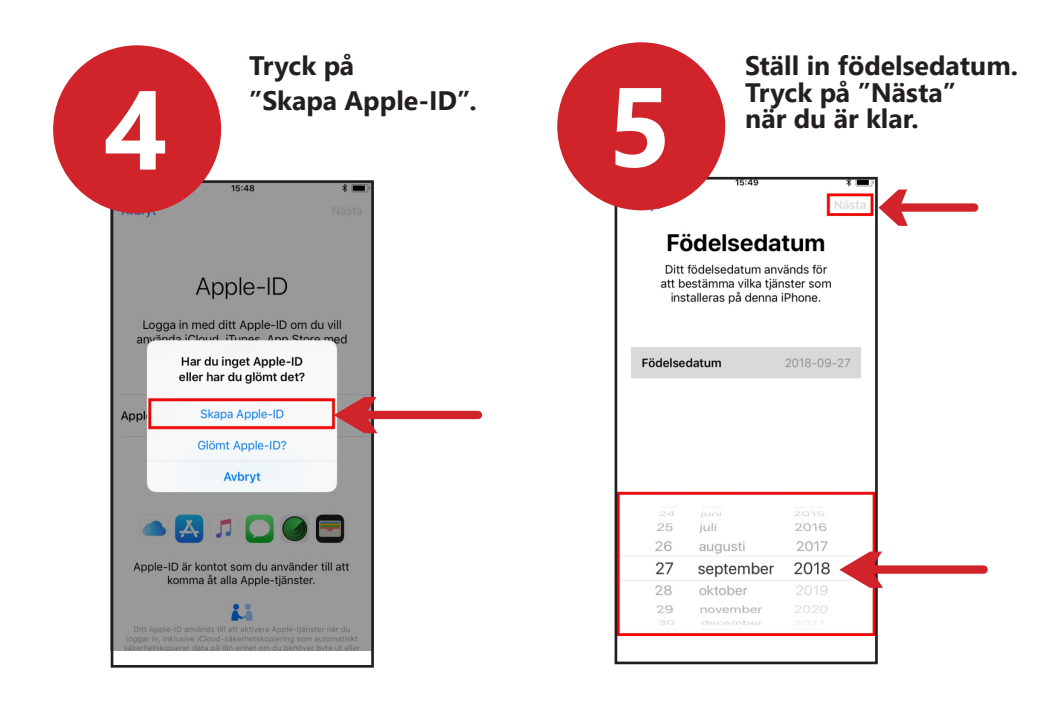

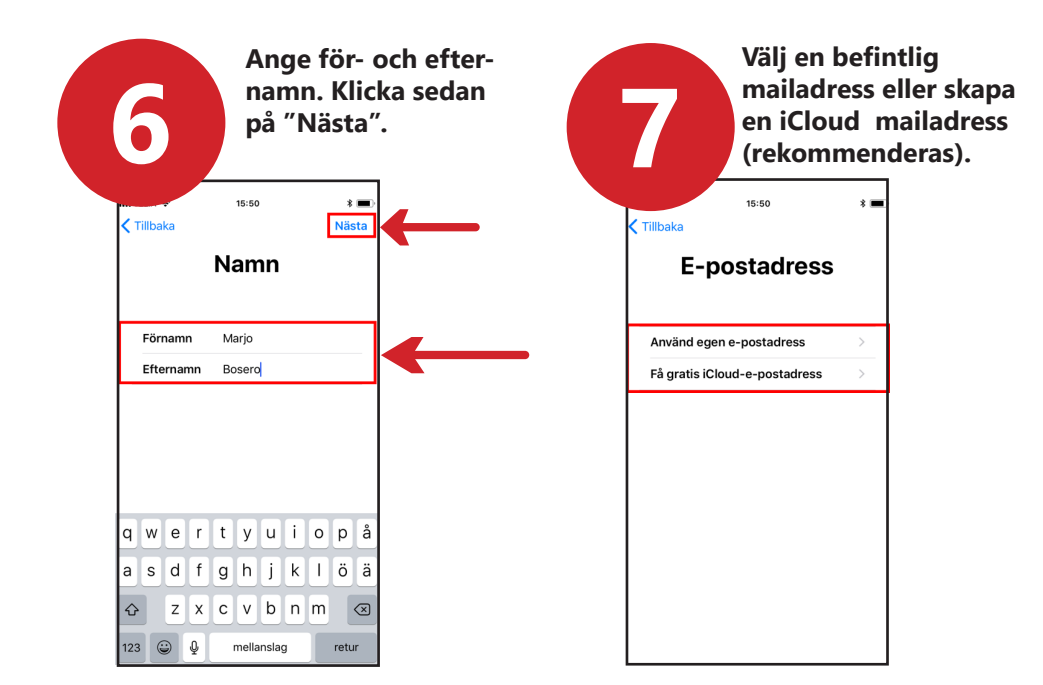

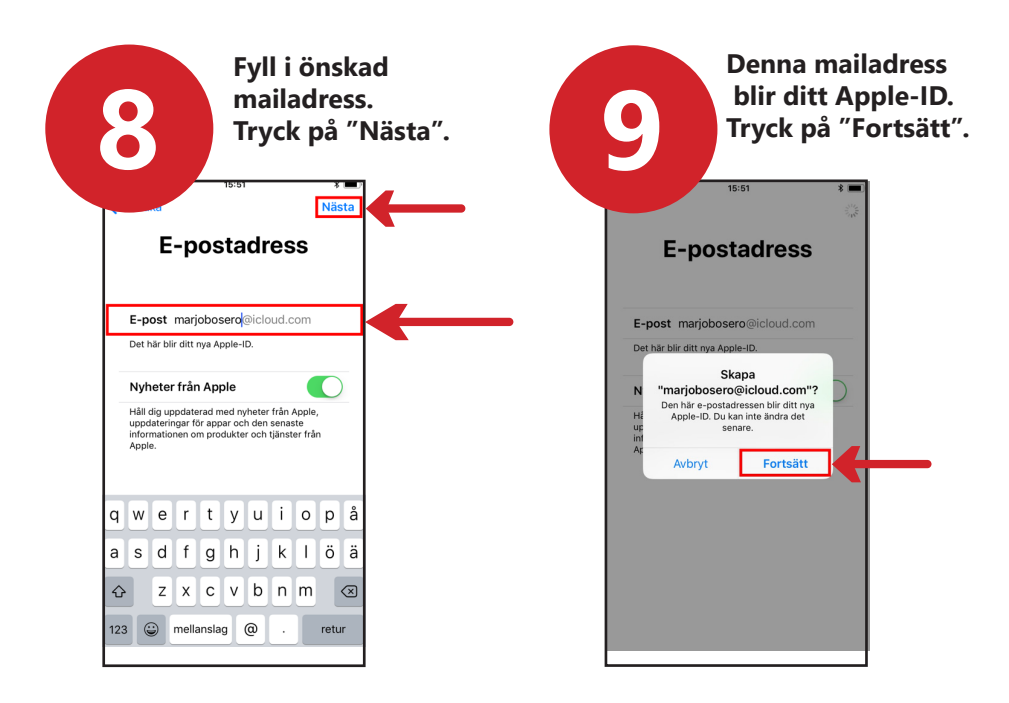

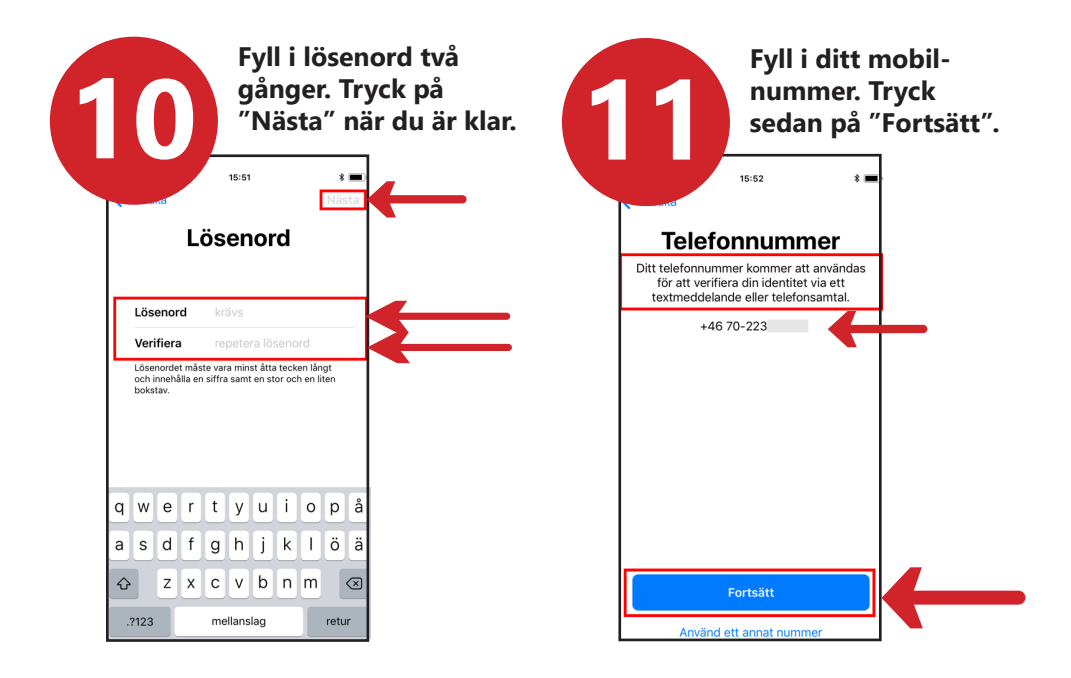

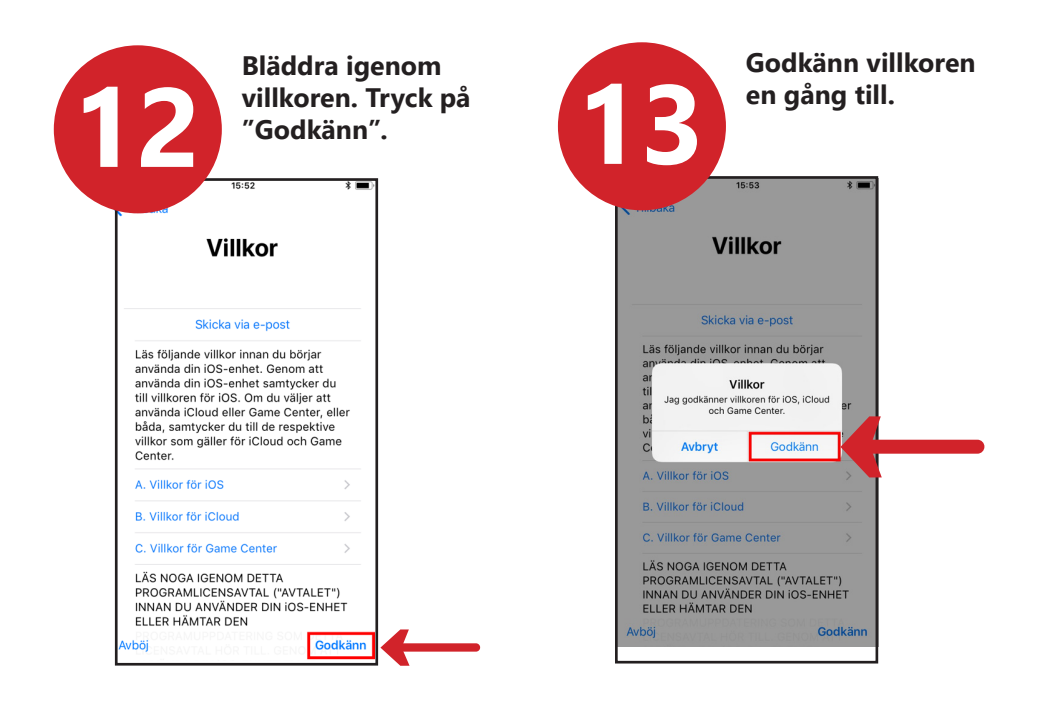

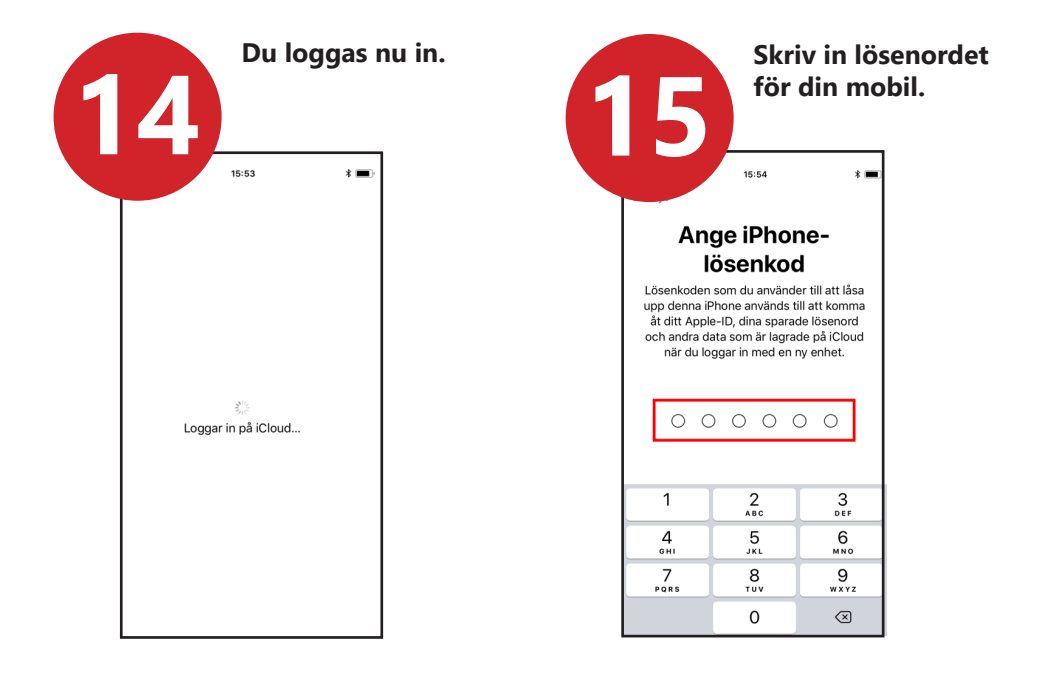

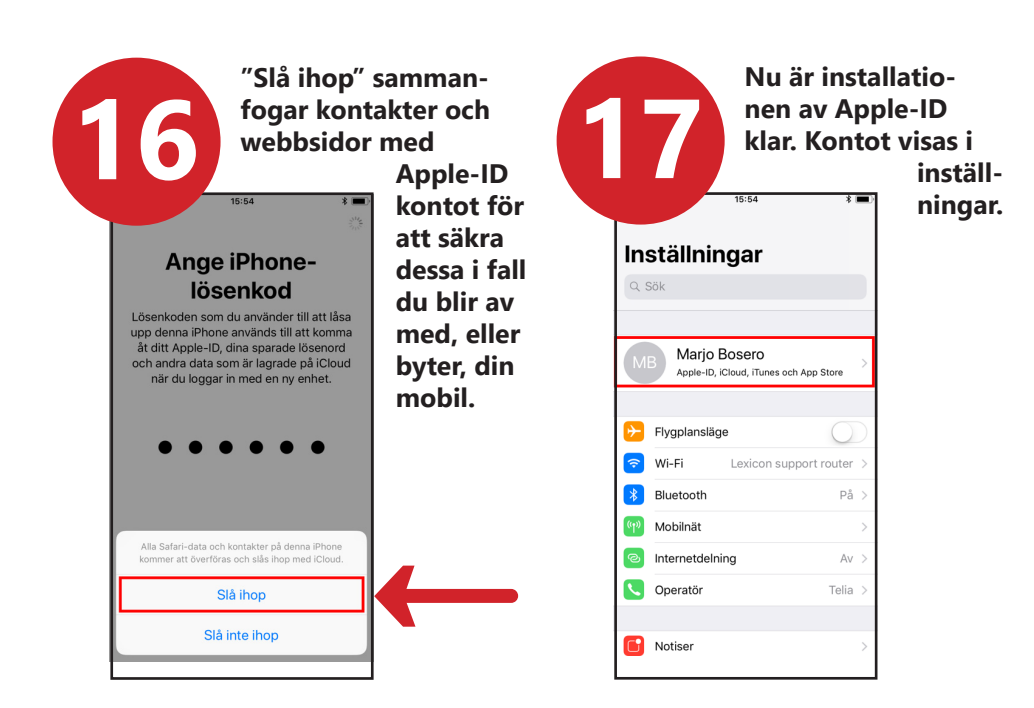

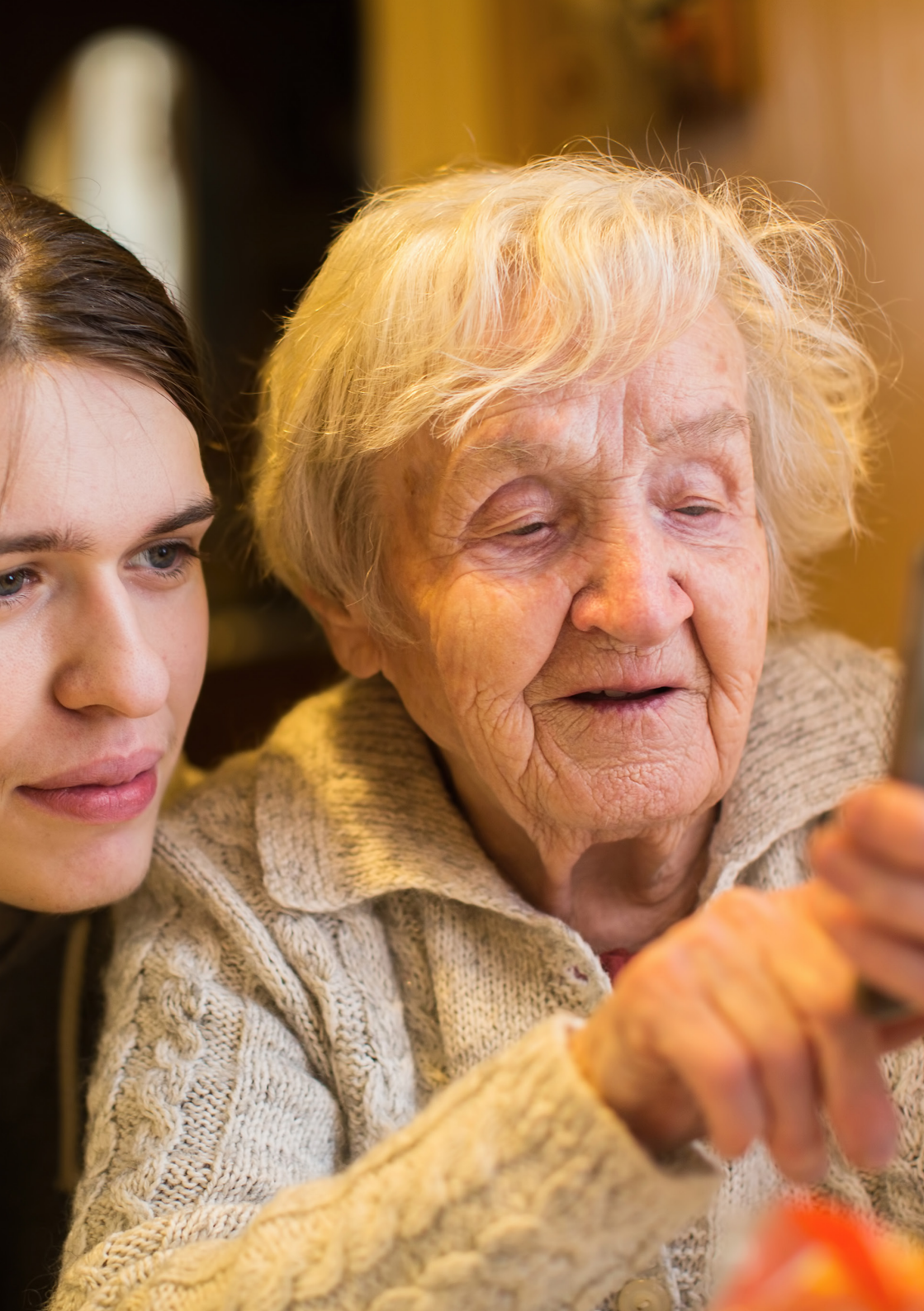

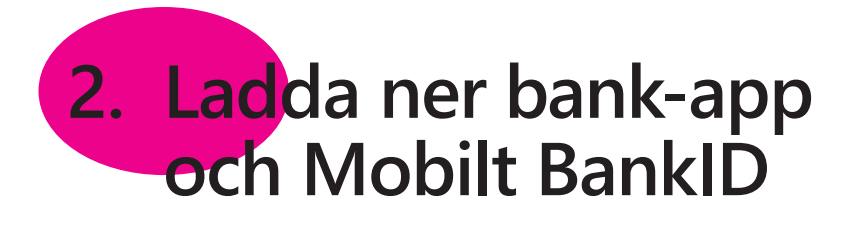

#### Vi kommer att ta upp två saker:

- A. Hur du laddar ner och installerar bank-app, sid 9
- B. Hur du laddar ner och installerar Mobilt BankID, sid 14

### A. Hur du laddar ner och installerar bank-app

Banker som har mobila bank-appar och utfärdar BankID:

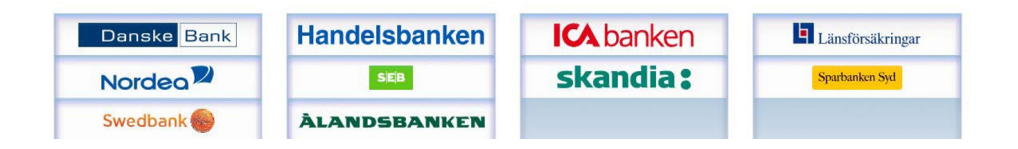

Du hittar bankernas appar på App Store. På nästa uppslag berättar vi hur du gör när du laddar ner en bank-app.

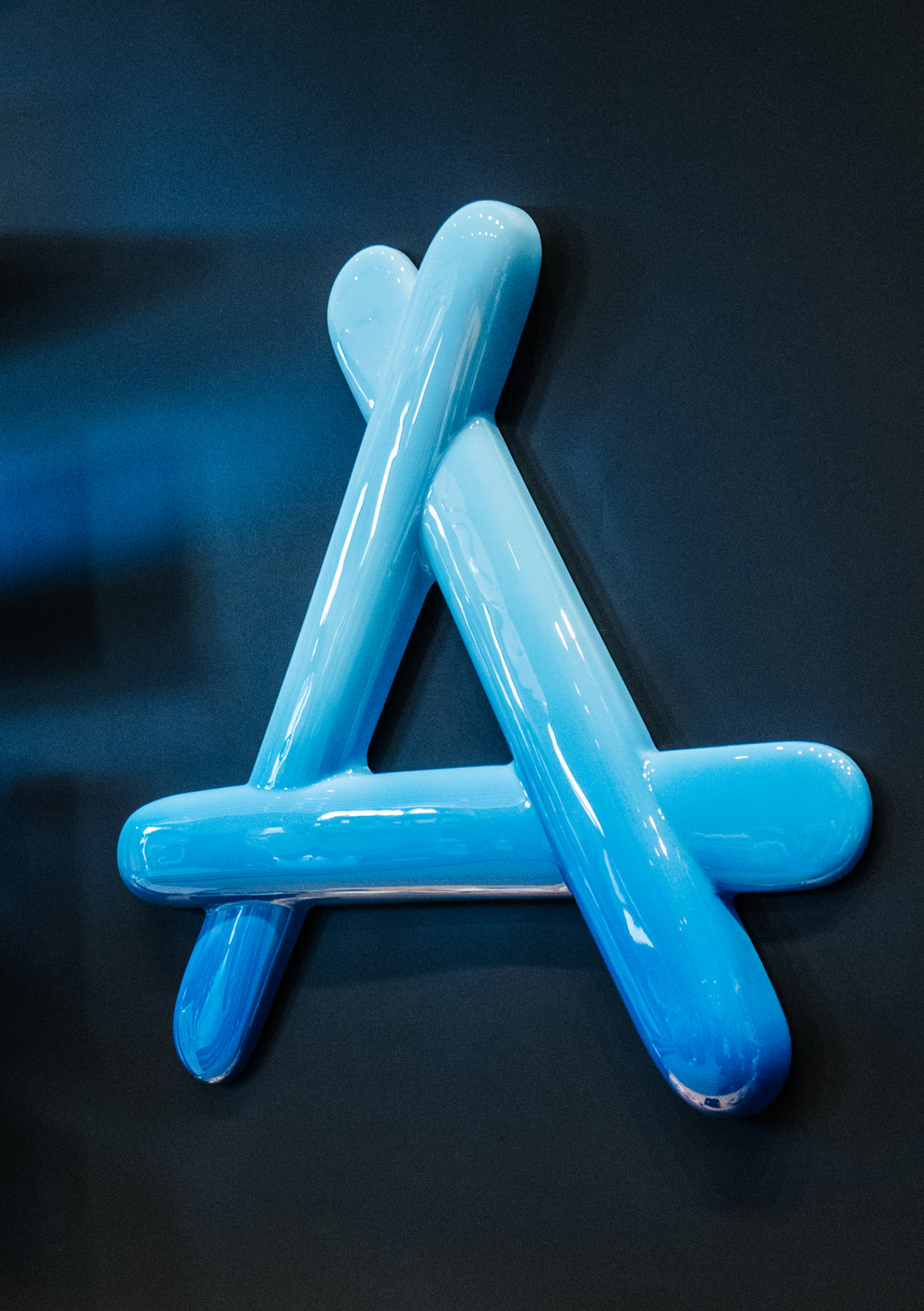

#### Nedan visas hur du laddar ner och installerar bank-app, steg för steg, på din mobil

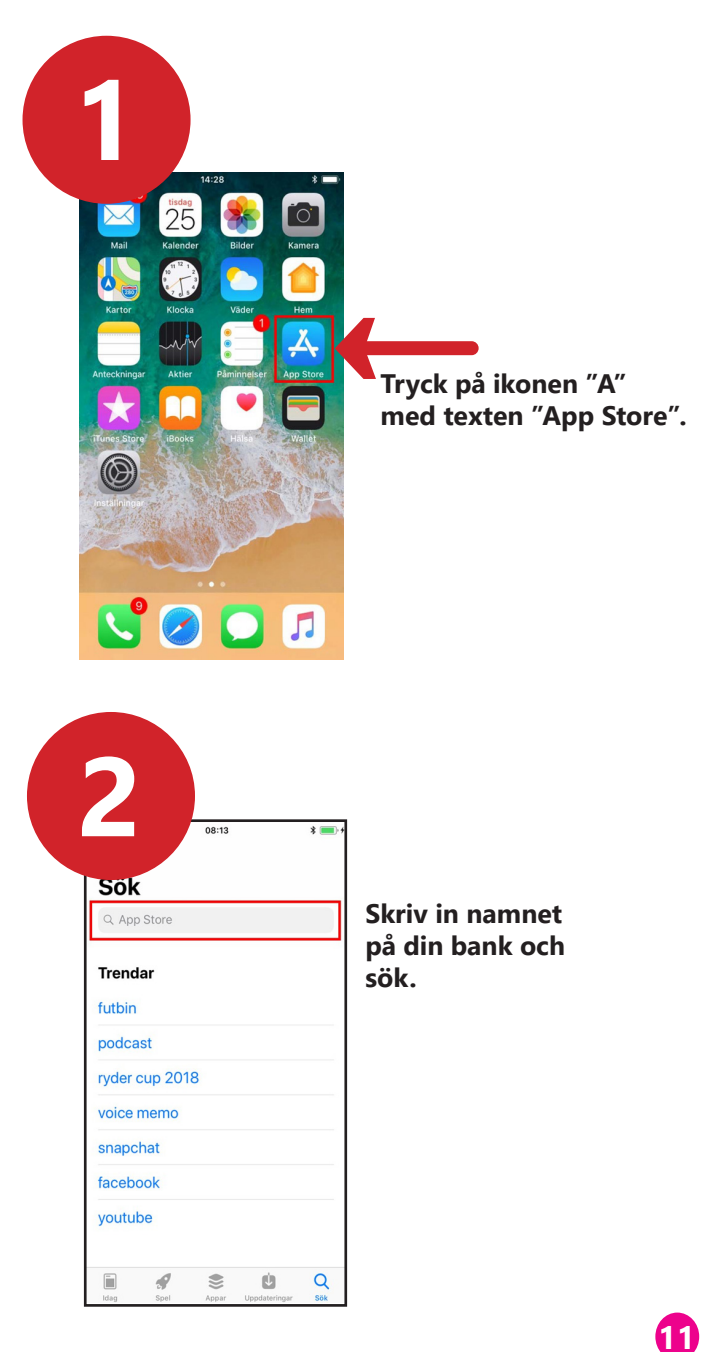

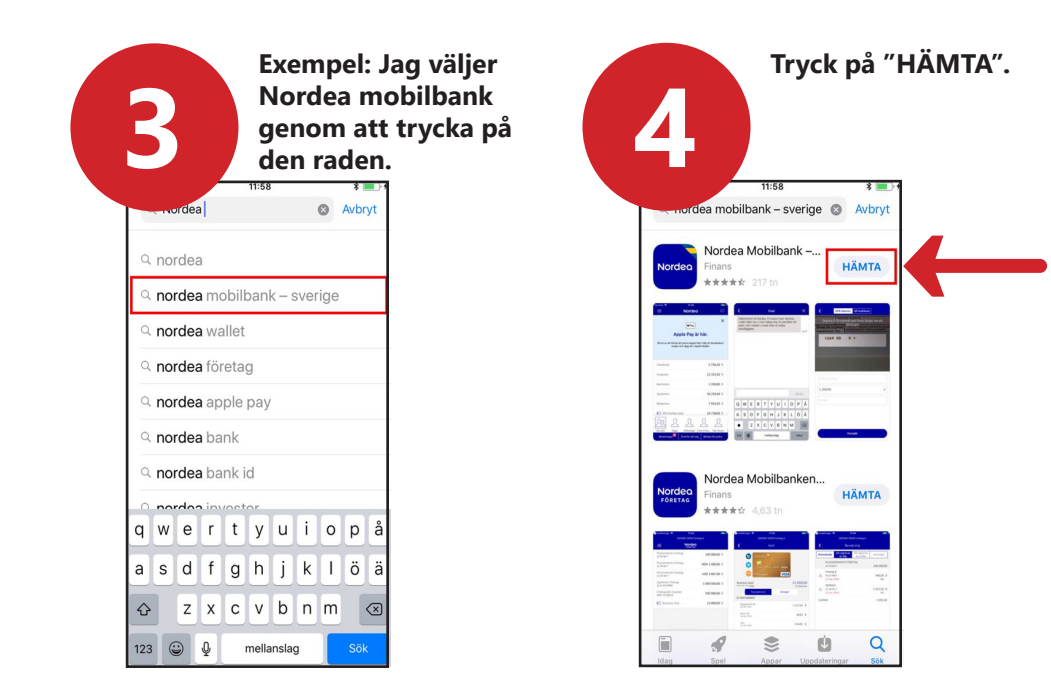

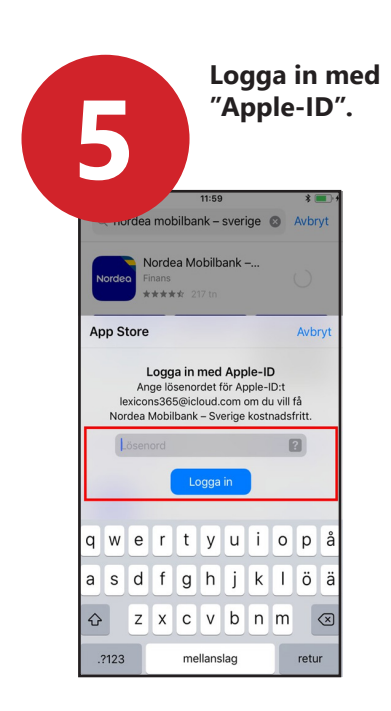

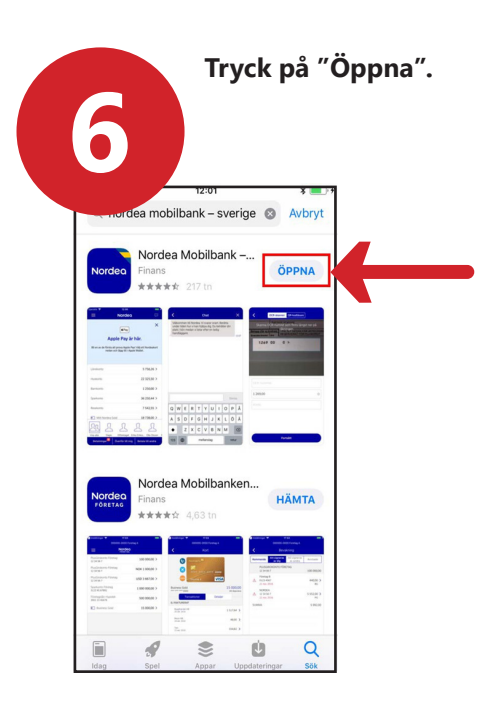

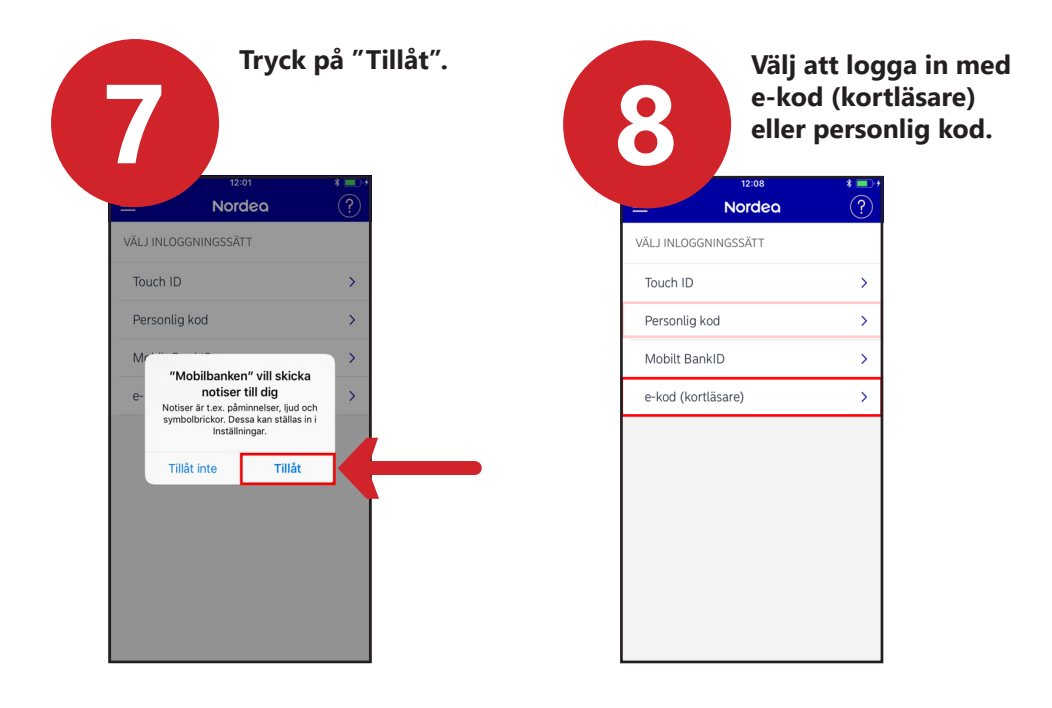

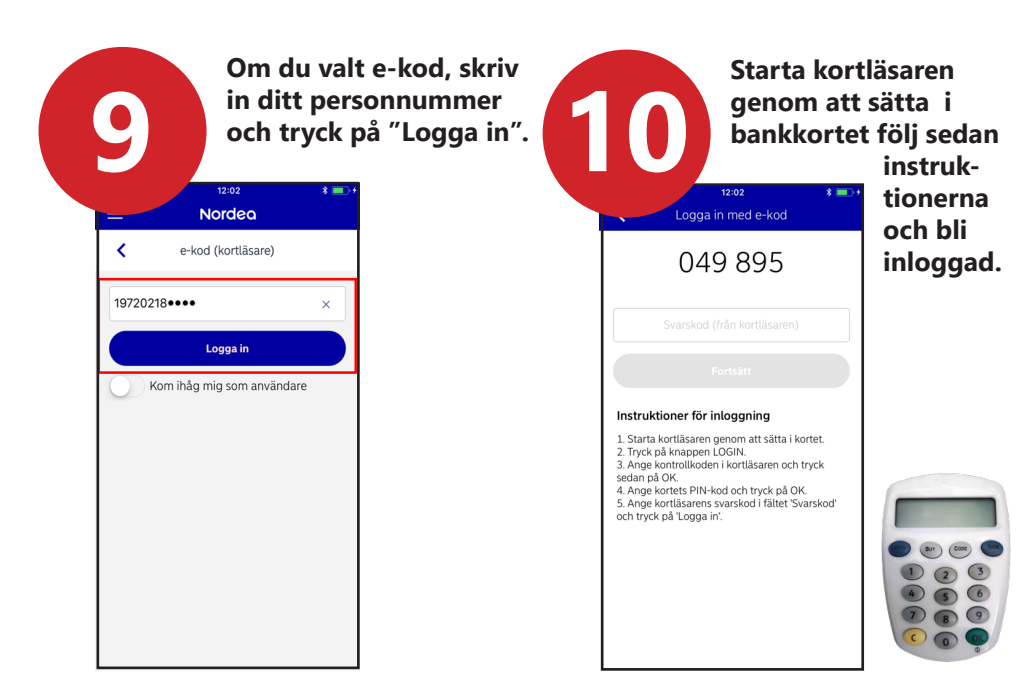

#### B. Hur du laddar ner och installerar Mobilt BankID

För att kunna betala med din mobil behöver du en digital legitimation, så kallad e-legitimation. I dag finns det tre godkända e-legitimationer: BankID från bankerna, AB Svenska Pass och Freja eID+. Den vanligaste vid betalningar är Mobilt BankID som du beställer via din bank på Internet.

Om du ännu inte har tillgång till bank på Internet måste du besöka ditt bankkontor för att kunna komma igång. Manualen kan vara en hjälp när du väl är hemma igen.

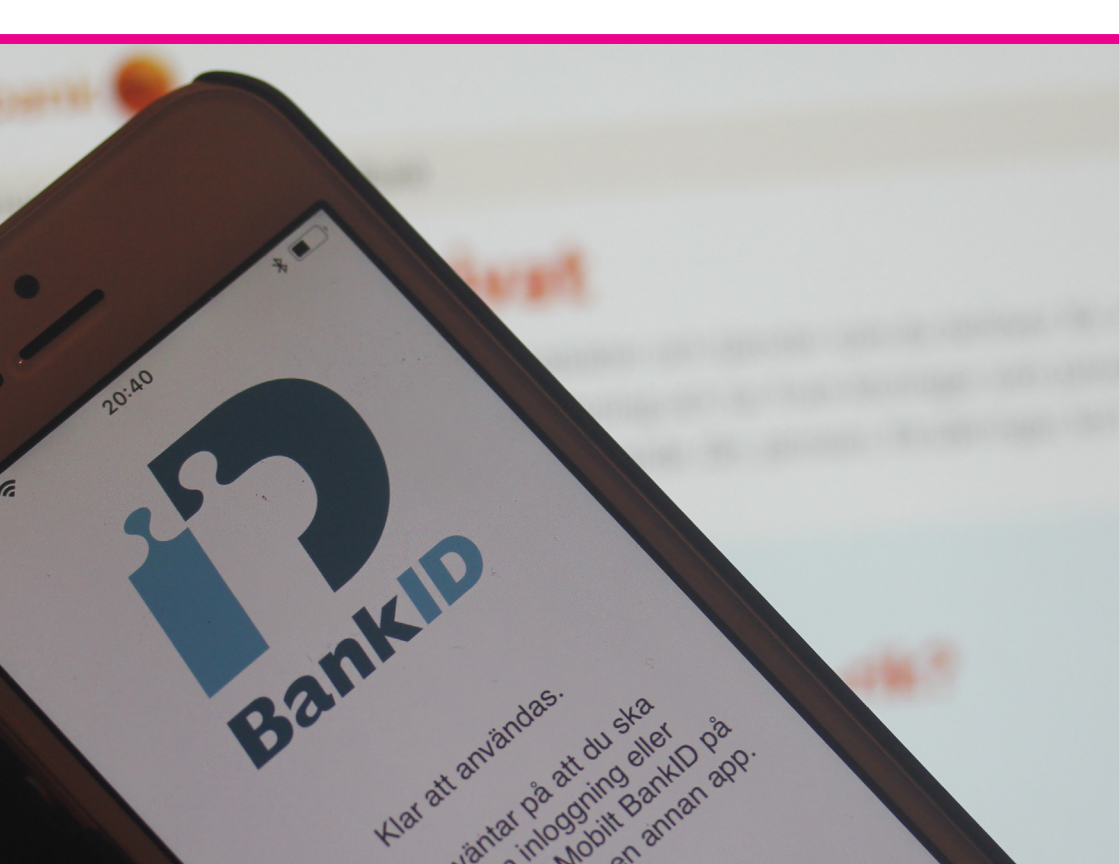

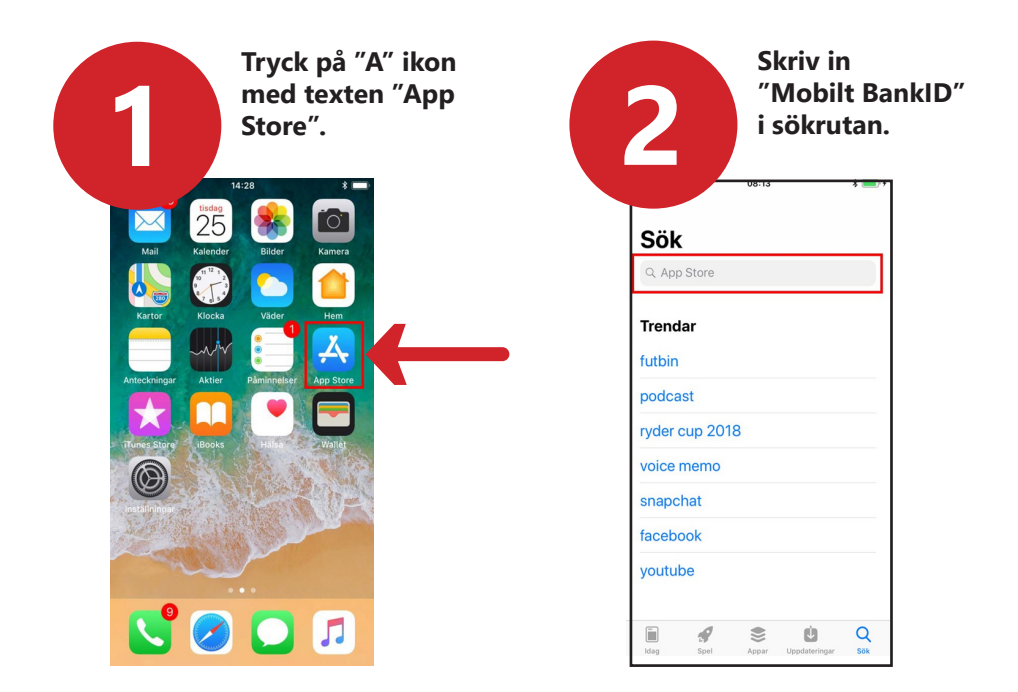

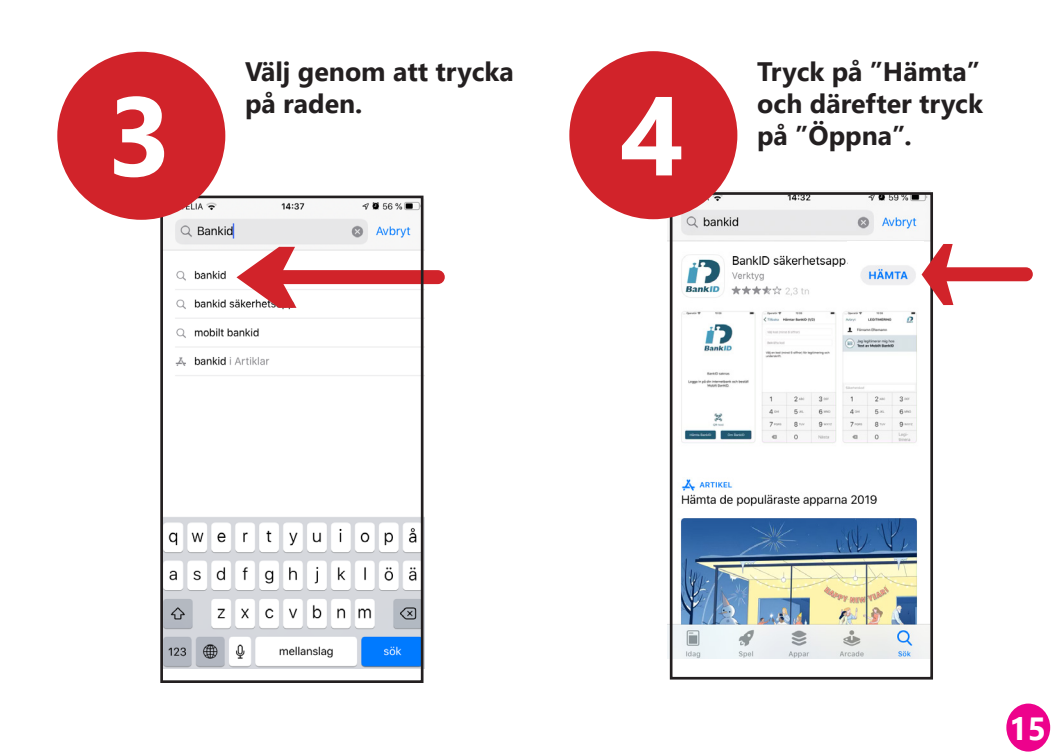

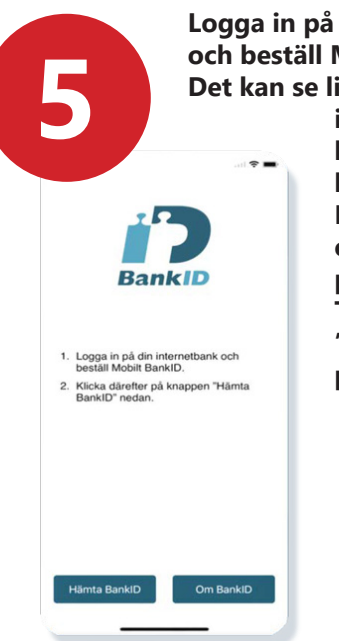

Logga in på din internetbank och beställ Mobilt BankID. Det kan se lite olika ut i internetbanken, beroende på vilken bank du har. Kontakta din bank om du stöter på problem. Tryck sedan på "Hämta BankID" på din mobil.

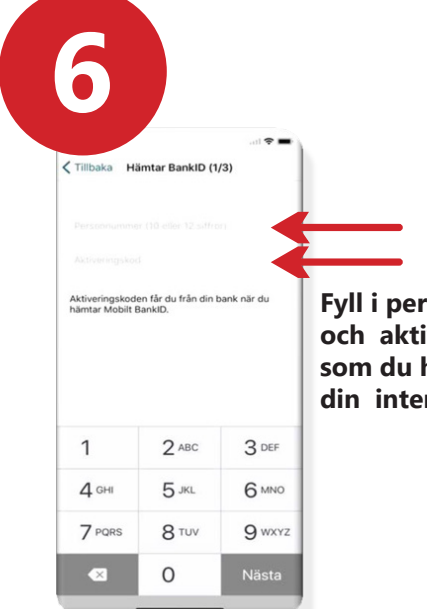

Fyll i personnummer och aktiveringskod som du har fått från din internetbank.

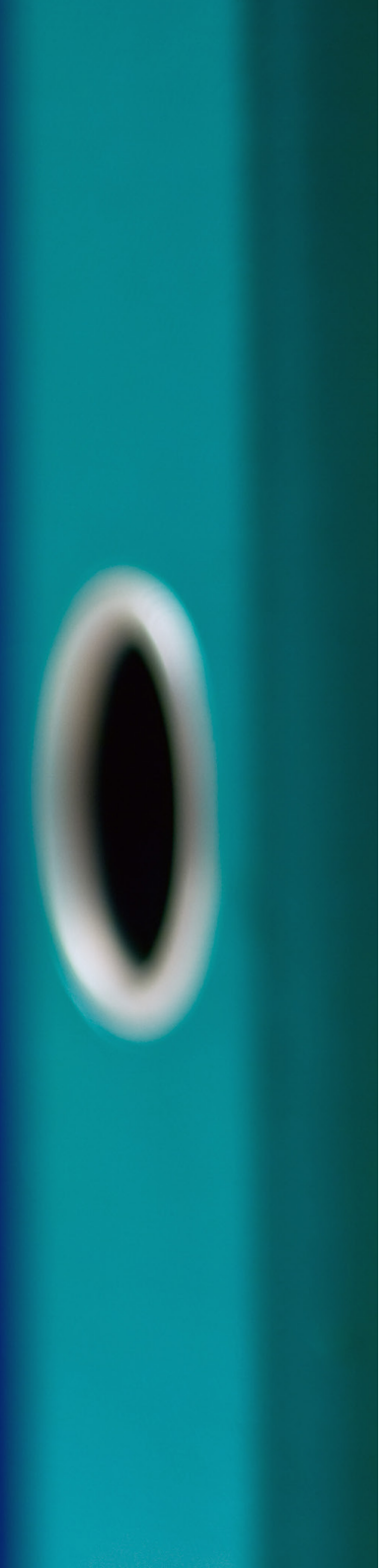

Välj en legitimeringskod som har minst 6 siffror. Denna kod frågas efter när du legitimerar dig med ditt Kantar BankID (2/3)
 Kantar BankID (2/3)
 Kantar BankID (2/3)
 Kantar BankID (2/3)
 Kantar BankID (2/3)
 Kantar BankID (2/3)
 Kantar BankID (2/3)
 Kantar BankID (2/3)
 Kantar BankID (2/3)
 Kantar BankID (2/3)
 Kantar BankID (2/3)
 Kantar BankID (2/3)
 Kantar BankID (2/3)
 Kantar BankID (2/3)
 Kantar BankID (2/3)
 Kantar BankID (2/3)
 Kantar BankID (2/3)
 Kantar BankID (2/3)
 Kantar BankID (2/3)
 Kantar BankID (2/3)
 Kantar BankID (2/3)
 Kantar BankID (2/3)
 Kantar BankID (2/3)
 Kantar BankID (2/3)
 Kantar BankID (2/3)
 Kantar BankID (2/3)
 Kantar BankID (2/3)
 Kantar BankID (2/3)
 Kantar BankID (2/3)
 Kantar BankID (2/3)
 Kantar BankID (2/3)
 Kantar BankID (2/3)
 Kantar BankID (2/3)
 Kantar BankID (2/3)
 Kantar BankID (2/3)
 Kantar BankID (2/3)
 Kantar BankID (2/3)
 Kantar BankID (2/3)
 Kantar BankID (2/3)
 Kantar BankID (2/3)
 Kantar BankID (2/3)
 Kantar BankID (2/3)
 Kantar BankID (2/3)
 Kantar BankID (2/3)
 Kantar BankID (2/3)
 Kantar BankID (2/3)
 Kantar BankID (2/3)
 Kantar BankID (2/3)
 Kantar BankID (2/3)
 Kantar BankID (2/3)
 Kantar BankID (2/3)
 Kantar BankID (2/3)
 Kantar BankID (2/3)
 Kantar BankID (2/3)
 Kantar BankID (2/3)
 Kantar BankID (2/3)
 Kantar BankID (2/3)
 Kantar BankID (2/3)
 Kantar BankID (2/3)
 Kantar BankID (2/3)
 Kantar BankID (2/3)
 Kantar BankID (2/3)
 Kantar BankID (2/3)
 Kantar BankID (2/3)
 Kantar BankID (2/3)
 Kantar BankID (2/3)
 Kantar BankID (2/3)
 Kantar BankID (2/3)
 Kantar BankID (2/3)
 Kantar BankID (2/3)
 Kantar BankID (2/3)
 Kantar BankID (2/3)
 Kantar BankID (2/3)
 Kantar BankID (2/3)
 Kantar BankID (2/3)
 Kantar BankID (2/3)
 Kantar BankID (2/3)
 Kantar BankID (2/3)
 Kantar BankID (2/3)
 Kantar BankID (2/3)
 Kantar BankID (2/3)
 Kantar BankID (2/3)
 Kantar BankID (2/3)
 Kantar BankID (2/3)
 Kantar BankID (2/3)
BankID. Välj en kod (minst 6 siffror) för legitimering och underskrift. 2 ABC 1 3 DEF 4 сні 5 JKL 6 MNO 7 PQRS 8 TUV 9 wxyz × 0

8

Testa Mobilt BankID genom att trycka in din kod. Tryck sedan på "Legitimera".

17

|                          |                         | 🗢 💻                      |   |
|--------------------------|-------------------------|--------------------------|---|
| oryt                     | Legitimering            |                          |   |
| Förnamn E                | fternamn                |                          |   |
| Jag legitimerar mig hos: |                         |                          |   |
| est av Mobilt BankID     |                         |                          |   |
|                          |                         |                          | _ |
|                          |                         |                          |   |
| kernetskod               |                         |                          |   |
| 1                        | 2 ABC                   | 3 DEF                    | Ŧ |
| hermetskod<br>1<br>4 GHI | 2 ABC<br>5 JKL          | 3 DEF<br>6 MNO           | + |
| 1<br>4 GHI<br>7 PQRS     | 2 ABC<br>5 JKL<br>8 TUV | 3 DEF<br>6 MNO<br>9 WXYZ | • |

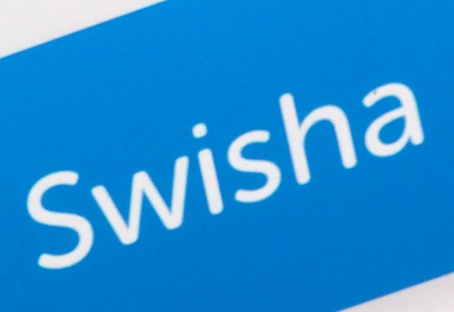

# 3. Ladda ner och betala med Swish

#### Vi kommer att ta upp:

| 1. Ladda ner appen Swish           | sid 20 |
|------------------------------------|--------|
| 2. Betala                          | sid 21 |
| 3. Godkänna betalning              | sid 22 |
| 4. Betala med Swish - extra finess | sid 23 |
| 5. Betalningshistorik              | sid 24 |
| 6. Inställningar och favoriter     | sid 24 |

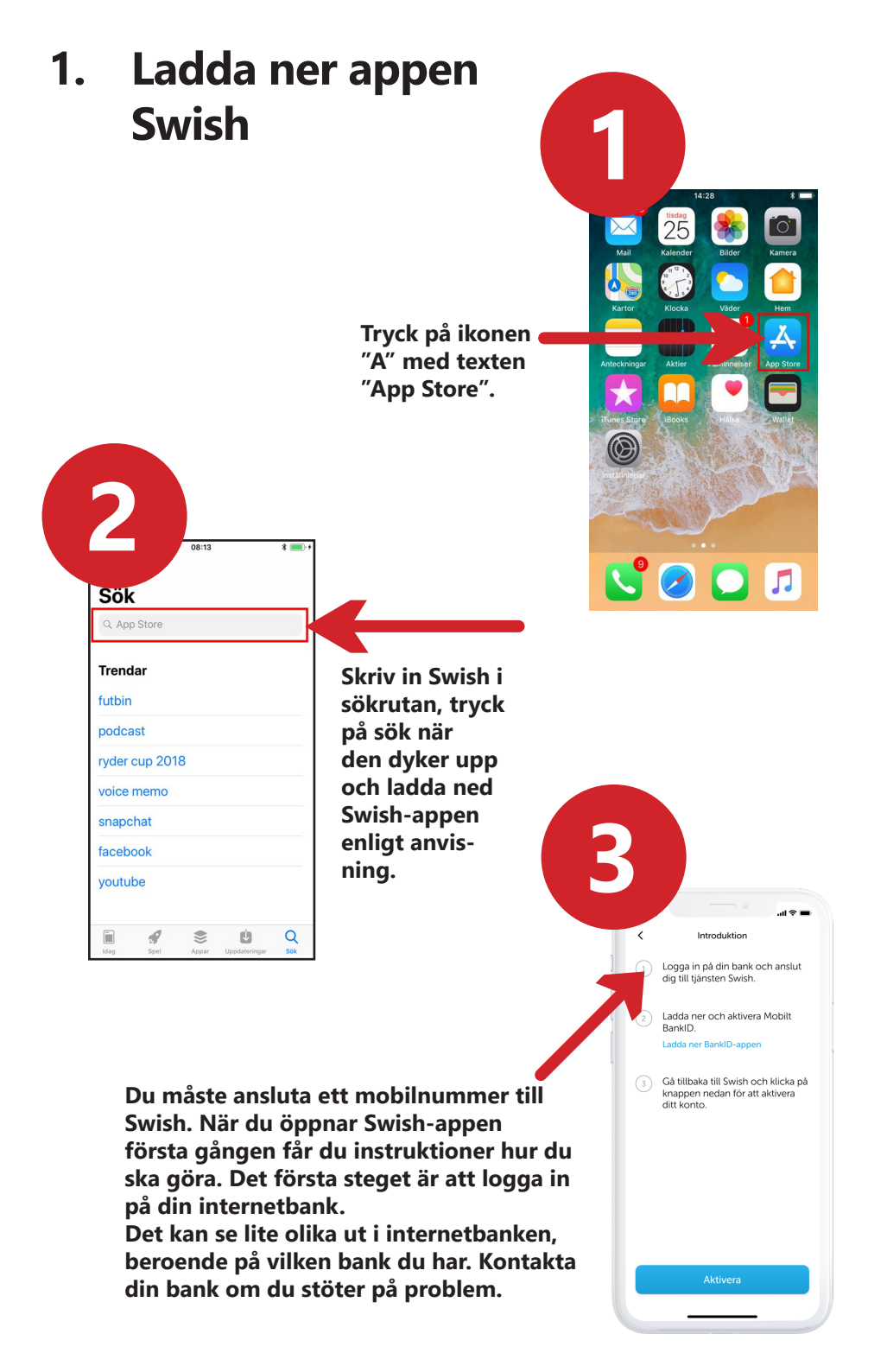

#### 2. Betala med Swish

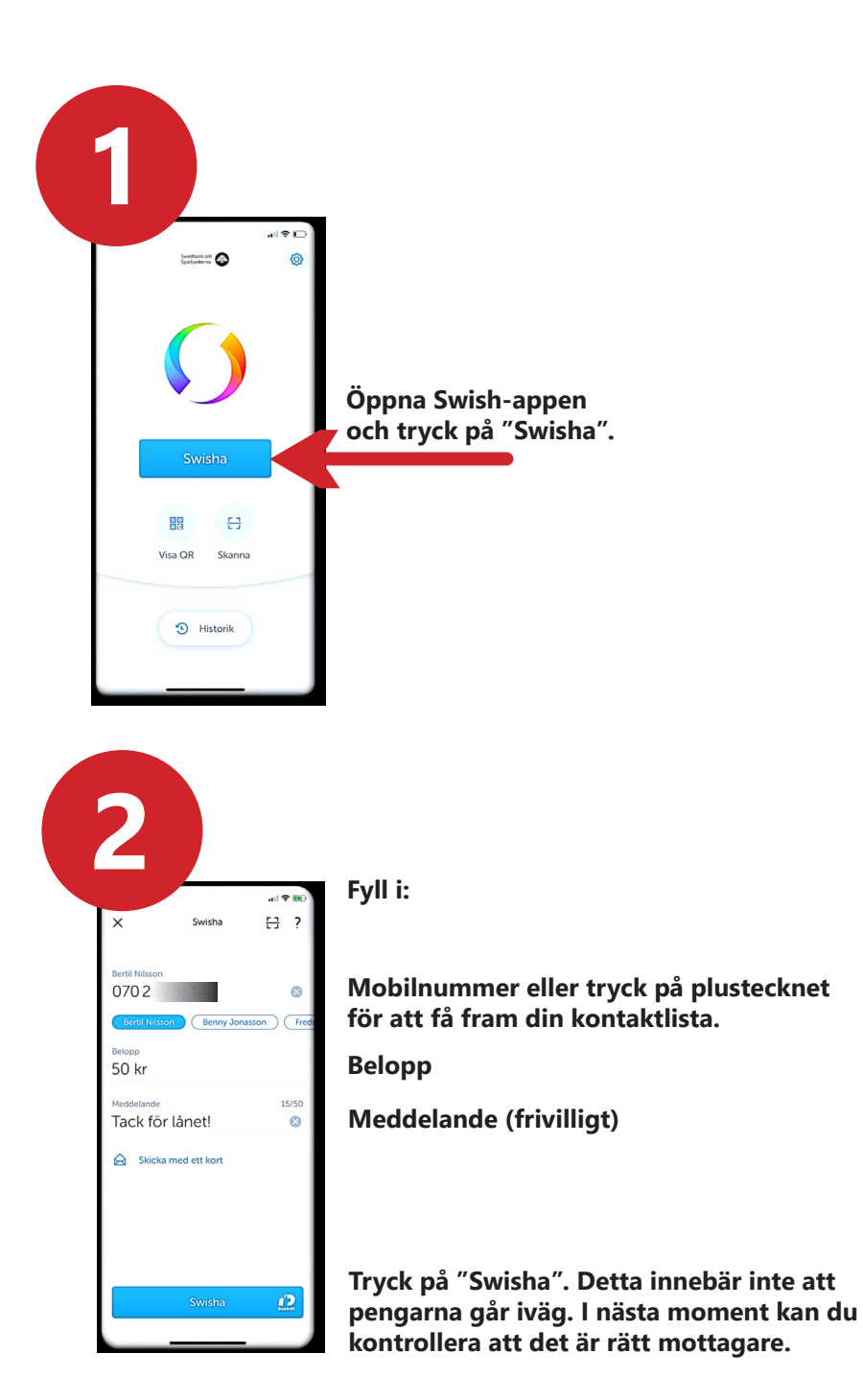

21

### 3. Godkänn betalning

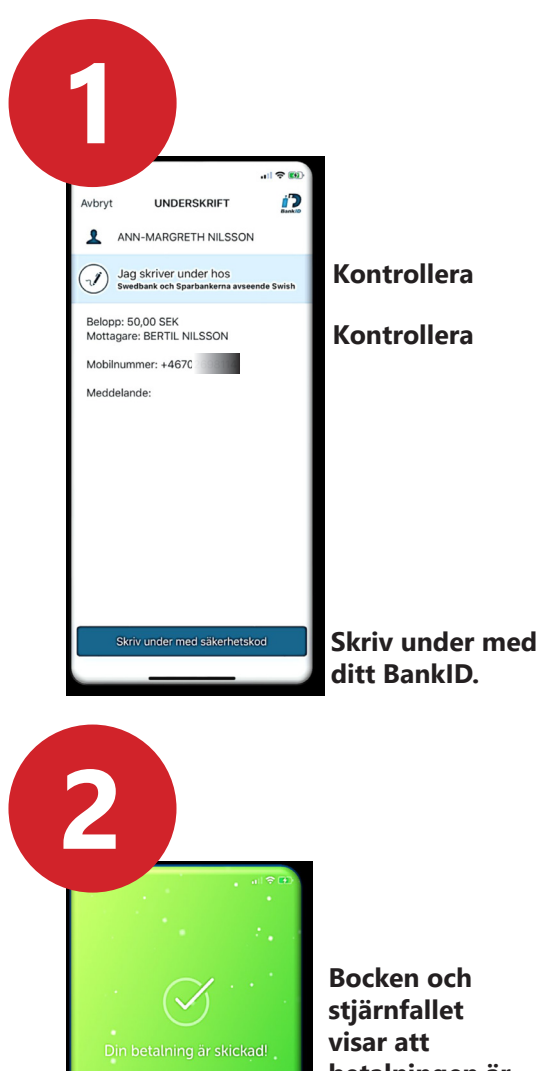

27 nov. 2019, kl 18:56 Bertil Nilsson +46 70 50 kr Tack för lånet! х () swish

betalningen är genomförd.

#### 4. Betala med Swish - extra finess

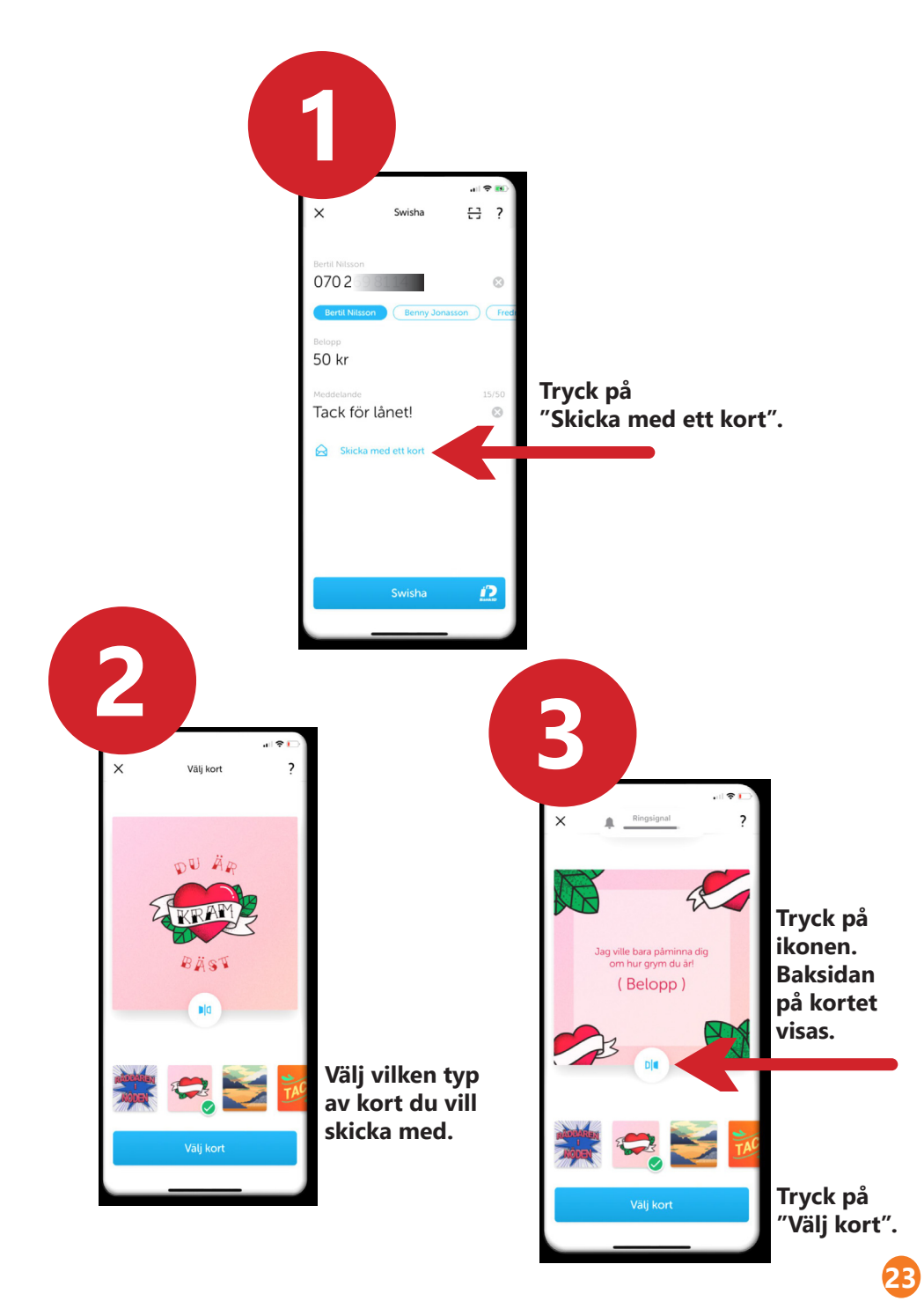

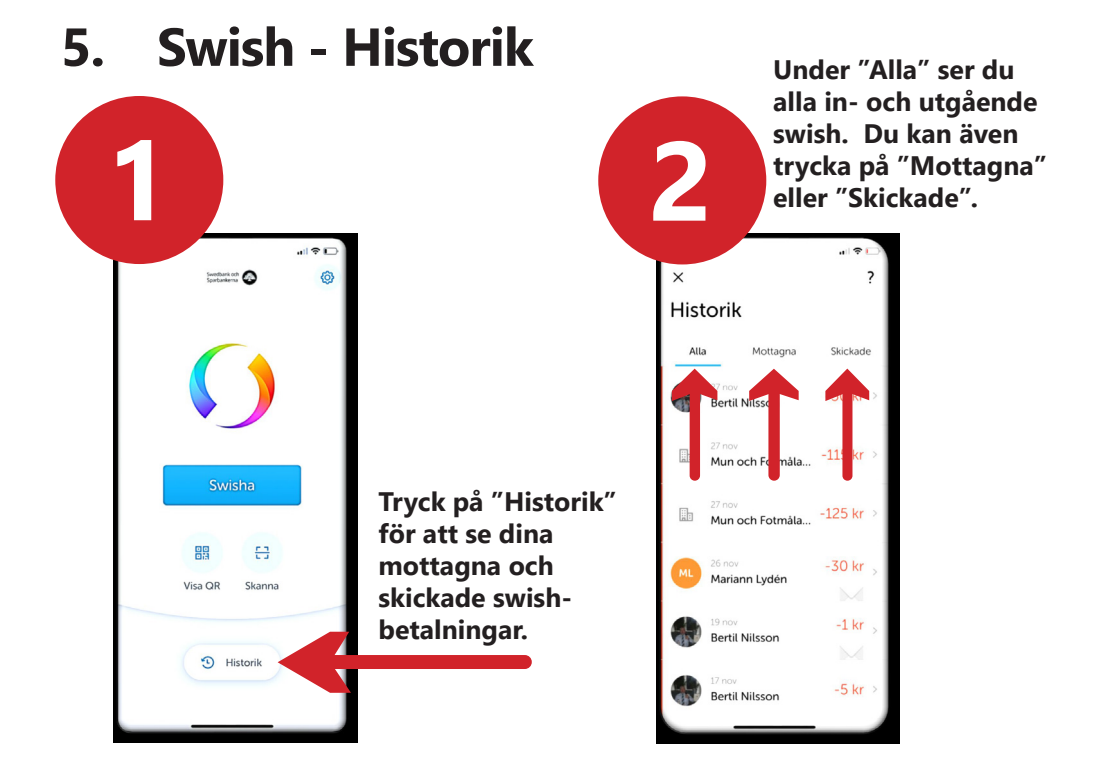

6. Inställningar - Favoriter, de du ofta swishar till

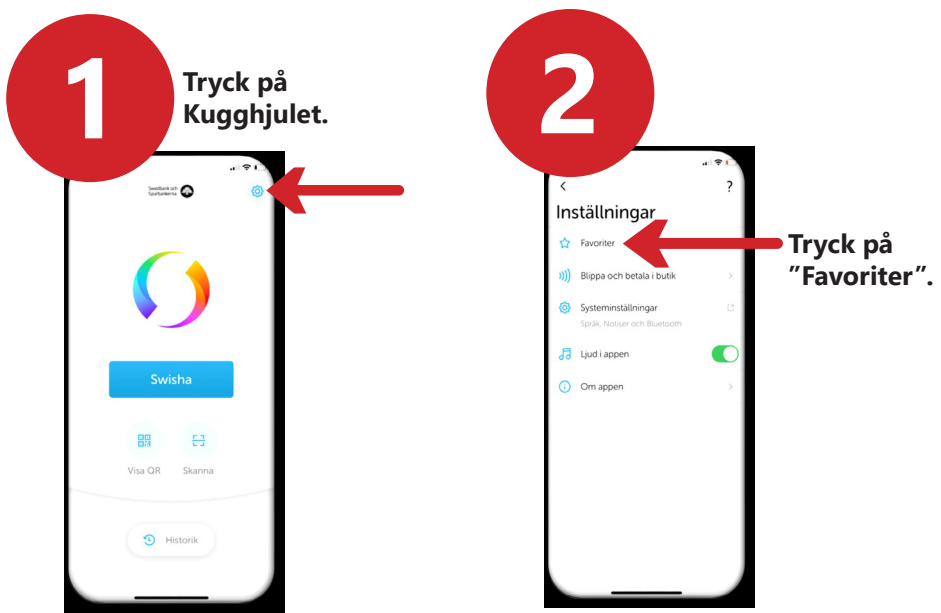

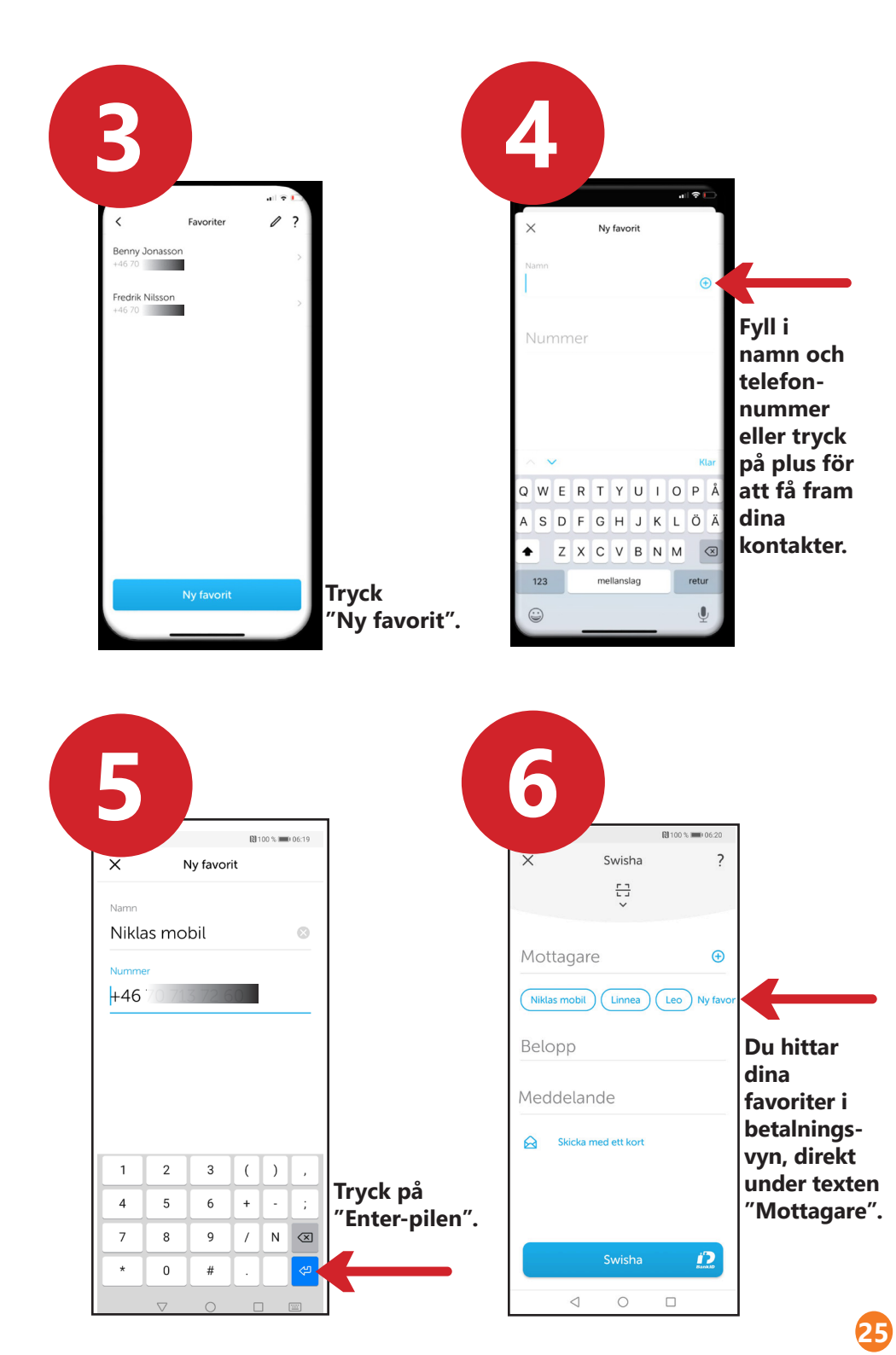

# 4. Säkerhetsinformation från polisen

#### Viktigt att tänka på:

- 1. Använd aldrig din bankdosa eller BanklD på uppmaning av någon som kontaktar dig.
- Ingen seriös aktör ber dig någonsin om BankID per telefon. Inte banken, inte polisen, inte posten.
- 3. Ingen seriös aktör ber dig någonsin om lösenord via epost. Inte banken, inte polisen, inte Microsoft, inte Google.
- 4. Bedrägerier via falska telefonsamtal ökar kraftigt.
- 5. Många förlorar sina pengar genom att de luras att lämna ut kortuppgifter och koder eller logga in på sin bank.
- 6. Varningsmeddelande om misstänkt bedrägeri visas i användarens app, om det skulle pågå ett försök med flera samtidiga inloggningar. Kontakta då din bank omgående.

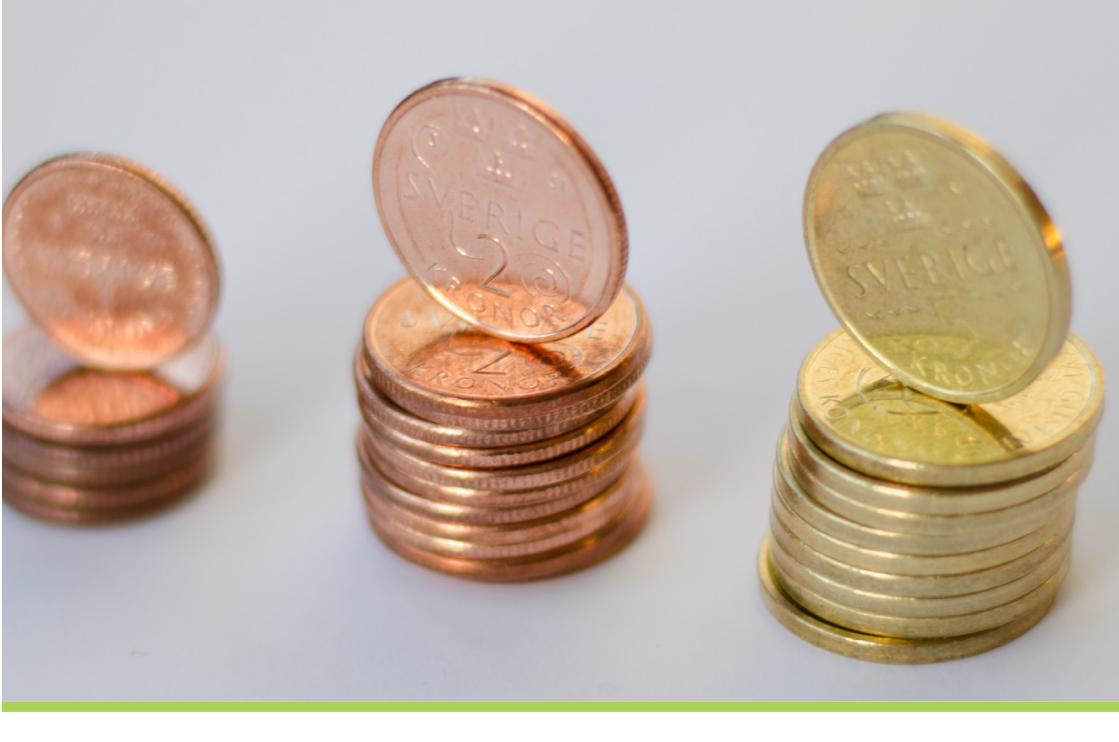

#### Kontakt Länsstyrelsen Skåne:

Catharina Hellström Engström, 010-224 13 72 catharina.hellstrom.engstrom@lansstyrelsen.se Lisbet Smolka Ringborg, 010-224 16 36 lisbet.smolka-ringborg@lansstyrelsen.se

#### Läs mer på vår webbplats:

www.lansstyrelsen.se/skane/betaltjanster

Skapad i samarbete med Länsstyrelserna. Layout: Kristina Larsson, Länsstyrelsen Skåne efter idé från Kustlänsgruppen. Foto: Most Photos

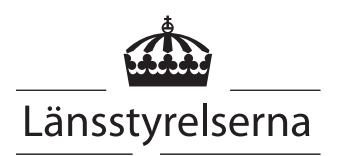